Nixfarma

# Butlletí Setmanal Estoconline cofares

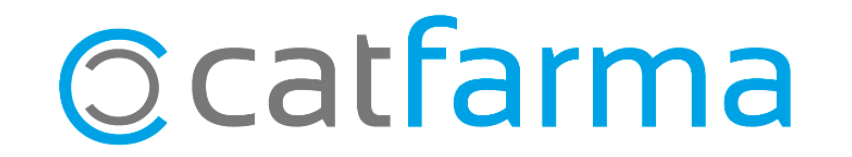

Des de fa uns dies **Cofares** a activat que des del programa de gestió **Nixfarma** es pugi veure directament l'estoc que hi ha als magatzems.

Recordem que aquesta opció també està activa per Hefame.

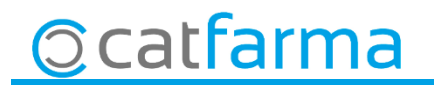

· Per configurar-ho, accedim a **Compres > Proveïdors > Serveis online**.

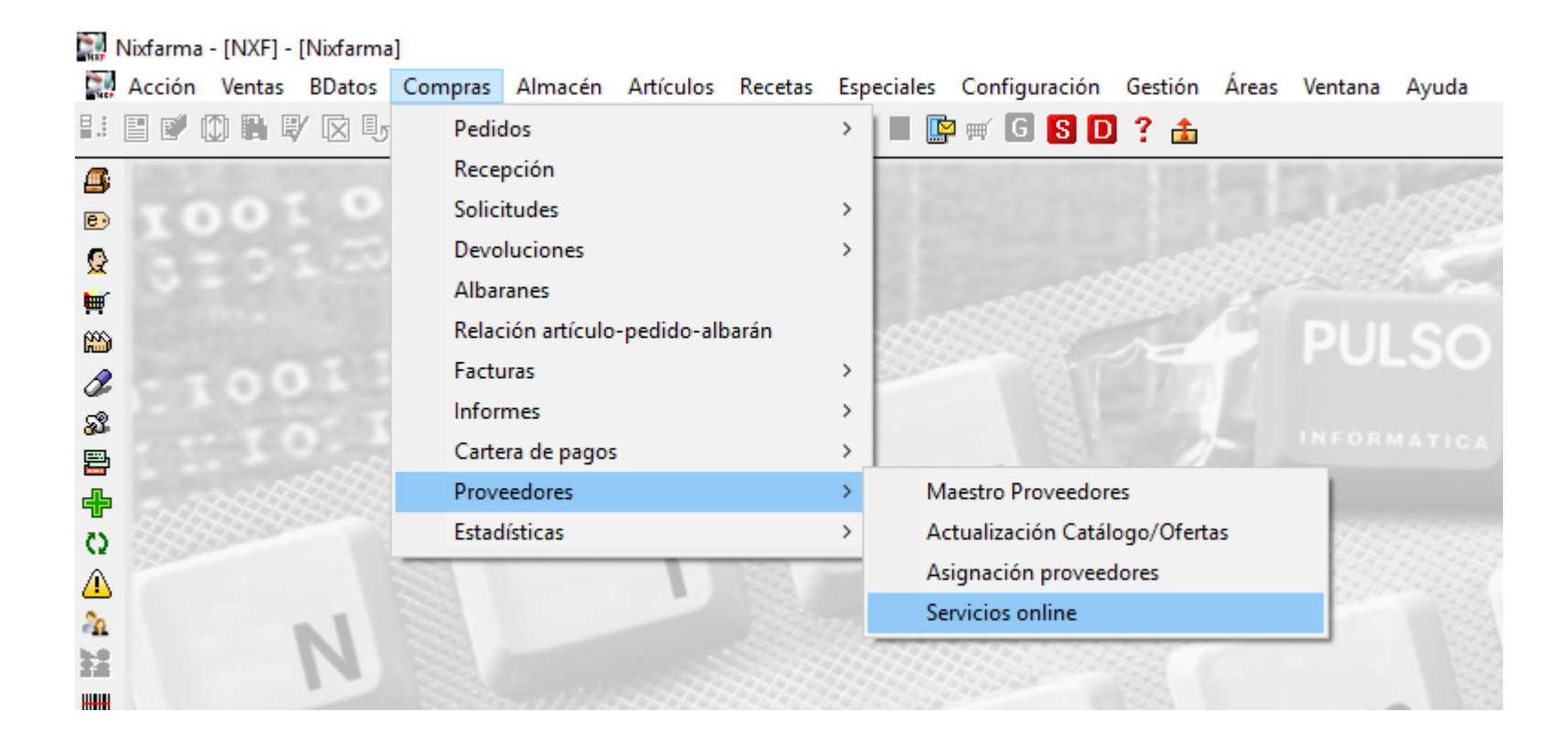

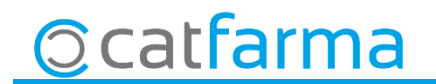

· Un cop a la pantalla de Serveis online seleccionem Veure tots els proveïdors.

|                                                                                     |                                                      |            | CATEAD               |                           |
|-------------------------------------------------------------------------------------|------------------------------------------------------|------------|----------------------|---------------------------|
| Servicios online                                                                    |                                                      |            |                      |                           |
| Tipo de servicios Consulta stock online Consulta stock depósito Albarán electrónico | Configuración por defecto<br>Proveedor<br>Delegación |            |                      |                           |
| - Proveedores                                                                       |                                                      | — Proveeda | pres                 |                           |
| Código Proveedo                                                                     |                                                      |            |                      | Ver todos los proveedores |
|                                                                                     |                                                      | Código^    | Proveed              | dor                       |
| <u>_</u>                                                                            |                                                      | 1          | COFARES              |                           |
|                                                                                     |                                                      | 2          | HEFAME               |                           |
|                                                                                     |                                                      | 3          | ORTHOTEC PHARMA, SL. |                           |
|                                                                                     |                                                      | 4          | PENSA PHARMA, SA     |                           |
|                                                                                     |                                                      | 5          | BOIRON SIH S.A.      |                           |
| - Delegaciones                                                                      |                                                      | 6          | ROLIA PHARMA,SL.     |                           |
| Código Delegación                                                                   |                                                      | 7          | ACTIBIOS S.L.        |                           |
|                                                                                     |                                                      |            |                      |                           |
|                                                                                     |                                                      |            |                      |                           |
|                                                                                     |                                                      | Quar       | hacuvern et xe       | c ens mostrara            |
|                                                                                     |                                                      | un II      | istat de tots els    | proveïdors on             |
|                                                                                     |                                                      |            |                      |                           |
|                                                                                     |                                                      | sele       | ccionarem Cota       | ares                      |
|                                                                                     |                                                      |            |                      | -                         |
|                                                                                     |                                                      |            |                      |                           |

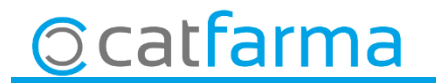

· Un cop tenim **Cofares** marcat fem clic a **Configurar**.

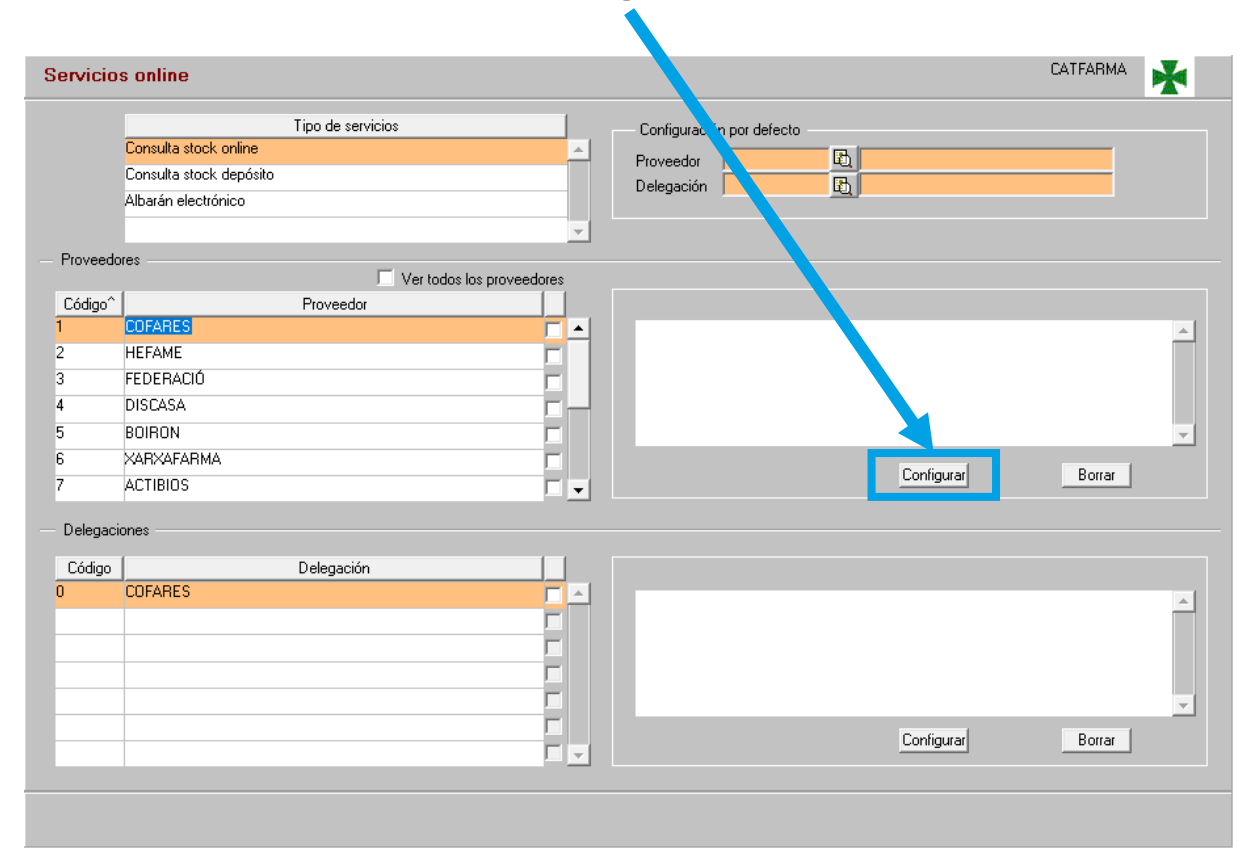

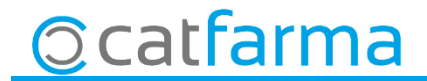

Accedim a l'opció de menú Informes -> Consums.

| 🔛 Configurando Consulta stock online | ×                                | 🔛 Configurando Consulta stock online | ×                              |
|--------------------------------------|----------------------------------|--------------------------------------|--------------------------------|
| Proveedor 1 COFARES Service          | cio                              | Proveedor 1 COFARES                  | Servicio COFARES 💽             |
| Descripción                          | CENTRO FARMACEUTICO VALENCIA     | Descripción                          | Valor                          |
|                                      | COFARLE                          | Uirección de servicio web            |                                |
|                                      |                                  | Pin                                  |                                |
|                                      | HEFAGRA                          |                                      |                                |
|                                      |                                  |                                      |                                |
|                                      |                                  |                                      |                                |
|                                      |                                  |                                      |                                |
|                                      |                                  |                                      |                                |
|                                      |                                  |                                      |                                |
|                                      | v                                |                                      |                                |
|                                      |                                  |                                      |                                |
|                                      | <u>A</u> ceptar <u>C</u> ancelar |                                      | <u>Aceptar</u> <u>Cancelar</u> |

· Un cop seleccionem **Cofares**, ja ens surt totes les dades de configuració, **Acceptem** i tanquem pantalla.

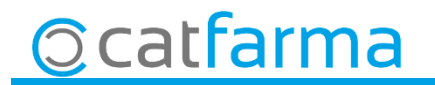

· Per últim a la pantalla de **Serveis online** a la casella de **Configuració per defecte** indicarem quin majorista posem per aquest servei predifinit, si només tenim el estoc online amb Cofares, evidentment aquí posarem Cofares, però si també treballem amb Hefame, hem de indicar quin volem com a principal, Cofares o Hefame.

| Servici                    | os online                                                                                    |                 |                                                                         | CATFARMA 😽                                    |
|----------------------------|----------------------------------------------------------------------------------------------|-----------------|-------------------------------------------------------------------------|-----------------------------------------------|
|                            | Tipo de servicios<br>Consulta stock online<br>Consulta stock depósito<br>Albarán electrónico | <u> </u>        | - Configuración por defecto<br>Proveedor 1 世 COFARI<br>Delegación 문     | ES                                            |
| Proveed                    | dores Ver todos                                                                              | los proveedores | COFARES                                                                 |                                               |
| 2<br>3<br>4<br>5<br>6<br>7 | COFARES<br>HEFAME<br>FEDERACIÓ<br>DISCASA<br>BOIRON<br>XARXAFARMA<br>ACTIBIOS                |                 | Dirección de servicio web http<br>Usuario <b>2000</b><br>Pin <b>900</b> | s://poolp.cofares.es:7010/sap/bc/stt/rfc/ ~ # |
| - Delega<br>Código         | ciones Delegación                                                                            |                 |                                                                         |                                               |
| 0                          | COFARES                                                                                      |                 |                                                                         | ×                                             |
|                            |                                                                                              |                 | <u></u>                                                                 | onfigurar Borrar                              |

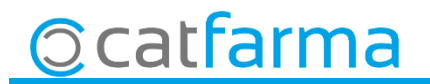

• Ara fent clic a **S**ens mostrarà la finestra de **Consulta estoc online**, des d'aquí seleccionem un article i amb **F8** ens farà la consulta de l'estoc que hi ha a Cofares.

| Consulta stock online                                                     | CATFARMA<br>03/08/2018                                                                           |
|---------------------------------------------------------------------------|--------------------------------------------------------------------------------------------------|
| Artículo 886200 Descripción GELOCATIL GRIPE PSEUDOEFEDRINA 20 COMPRIMIDOS | Proveedor 1 🚯 COFARES                                                                            |
| D Código Descripción B86200 GELOCATIL GRIPE 20 COMP                       | PVP     PVA     IVA     Bonificación     Disponible       7,74     4,96     4,00 0.0     BARBERA |
|                                                                           | El color de la icona ens inc<br>si hi ha o no estoc de l'articl                                  |
| 686530 A A S 100 MG 30 COM                                                | 1,45 0,93 4,000.0 BARBERA                                                                        |
| Motivo falta Grupo de Compra Centro suministro                            |                                                                                                  |
| Encargo                                                                   | ir <u>C</u> ancelar                                                                              |

· Un cop hem vist que el majorista te el producte en estoc, el podem **Encarregar** o **Demanar**.

| O                 | al alla                     |          |           |               |                  | CATEARMA   |          |
|-------------------|-----------------------------|----------|-----------|---------------|------------------|------------|----------|
| Consulta sto      | ICK ONIINE                  |          |           |               |                  | 03/08/2018 |          |
|                   |                             |          |           |               |                  |            |          |
| Artículo 8862     | 00                          |          | Proveedo  |               | 1 🖪 COEABES      |            |          |
| Descripción GEL   | ICATIL GRIPE PSELIDOFFEDBIN |          | Delegooid | "  <br>Sec. [ | R                |            |          |
| Description jace  |                             |          | Delegacio | n j           | <u>u</u>         |            |          |
|                   |                             |          |           |               |                  |            |          |
| D Código          | Des                         | cripción | PVP       | PVA           | IVA Bonificación | onible ر   | 2        |
| 886200            | GELOCATIL GRIPE 20 COMP     |          | 7,74      | 4,96          | 4,00 0.0         | BARBF .A   |          |
|                   |                             |          |           |               |                  |            |          |
|                   |                             |          |           |               |                  |            |          |
|                   |                             |          |           |               |                  |            |          |
|                   |                             |          |           |               |                  |            | _        |
|                   |                             |          |           |               |                  |            |          |
|                   |                             |          |           |               |                  |            | _        |
|                   |                             |          |           |               |                  |            | _        |
|                   |                             |          |           |               |                  |            |          |
|                   |                             |          |           |               |                  |            | <u> </u> |
| Motivo falta      | Grupo de Compra             |          |           |               |                  |            |          |
| Centro suministro |                             |          |           |               |                  |            |          |
|                   | J                           |          |           |               |                  |            |          |
|                   |                             |          |           |               |                  |            |          |
|                   |                             | Encargo  | Pedir     |               |                  | Ca         | ncelar   |
|                   |                             |          |           |               |                  |            | nceidi   |
|                   |                             |          |           |               |                  |            |          |

divendres, 3 agost de 2018

# Bon Treball

#### SEMPRE AL TEU SERVEI

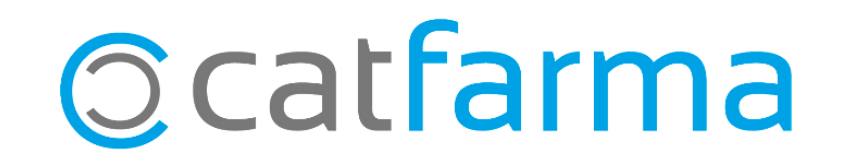